## zurück Home weiter

## 4.4.03 Eingangsrechnung erfassen

Das Dokument Fremdrechnung ermöglicht die Verwaltung der eingehenden Rechnungen. Diese Fremdrechnungen können in die eigene Ausgangsrechnung integriert werden. Darüber hinaus können die zugehörigen Zahlungsausgänge verwaltet werden.

Beim Erfassen einer Fremdrechnung werden einige Felder automatisch vorbelegt. In der Standardversion von Projectile sind das:

- **Fremdrechnung:** Die eindeutige Kennzeichnung der Fremdrechnung wird vom System automatisch nummeriert.
- Status: Der Status der Fremdrechnung wird bei der Neuanlage auf keine Rechnung gesetzt.
- **Umsatzsteuer:** Dieses Feld wird mit der Umsatzsteuer des Landes vorbelegt, die für den eingetragenen Standort der Firma gültig ist. Diese Zuordnung wird in der Konfiguration vorgenommen.
- **Mitarbeiter:** Dieses Feld kennzeichnet den Erfasser der Fremdrechnung und wird mit dem angemeldeten Benutzer vorbelegt.
- **Rechnungsdatum:** Das Datum für die Rechnungsstellung wird mit dem aktuellen Datum belegt.

| update:<br>2019/10/25 | handbuch:kapitel_ | 4:4.4.03 | _eingangsrechnung_ | erfassen https://infod | esire.net/dokuwiki/do | ku.php?id=handbuch:kapite | l_4:4.4.03_eir | gangsrechnung_e | rfassen&rev=124783 | 5812 |
|-----------------------|-------------------|----------|--------------------|------------------------|-----------------------|---------------------------|----------------|-----------------|--------------------|------|
| 1/1.00                |                   |          |                    |                        |                       |                           |                |                 |                    |      |

| 14:09                                |                                                                                                    |  |  |  |
|--------------------------------------|----------------------------------------------------------------------------------------------------|--|--|--|
| 🔀 🥐 📓 Fremdrechnung 00459            |                                                                                                    |  |  |  |
| Dokument Bearbeiten Ansicht Aktionen |                                                                                                    |  |  |  |
| Stammblatt Faktura Alle              |                                                                                                    |  |  |  |
| Rechnung                             | 30                                                                                                    |  |  |  |
| Bezeichnung                          | 00459                                                                                                    |  |  |  |
| Lieferant                            | Information Desire Software GmbH                                                                                                    |  |  |  |
| Status                               | Rechnung fakturiert                                                                                                    |  |  |  |
| Zeitspanne                           | von 01.03.2006 bis 31.03.2006                                                                                                    |  |  |  |
| Betrag                               | 6.200,00 EUR                                                                                                    |  |  |  |
| Brutto                               | 7.192,00 EUR                                                                                                    |  |  |  |
| Mitarbeiter                          | Schaub Peter                                                                                                    |  |  |  |
| Rechnungsdatum                       | 04.04.2006                                                                                                    |  |  |  |
| Buchungsdatum                        | 01.03.2006                                                                                                    |  |  |  |
| Original-Rechnung                    |                                                                                                    |  |  |  |
| Original-Bestellung                  |                                                                                                    |  |  |  |
| Bemerkung                            |                                                                                                    |  |  |  |
| Fremdrechnungspositionen             |                                                                                                    |  |  |  |
|                                      |                                                                                                    |  |  |  |
| I □ 30-1                             | Java-Entwicklung 3,400,00 DS09 Einführung Risikomanagement                                                                                                    |  |  |  |
| 2 🗖 30-2                             | MySQL-Entwicklung 2.800,00 BMW03 SAP Add-ons BMW                                                                                                    |  |  |  |
| Zahlungsausgänge                     |                                                                                                    |  |  |  |
|                                      | [1] 00459   [1] 00459   [1] 00459   [1] 00459   [1] 00459   [1] 00459   [1] 00459   [1] 00459   [1] 00459   [1] 00459   [1] 00459   [1] 00459   [1] 00459   [1] 00459   [1] 00459   [1] 00459   [1] 00459   [1] 00459   [1] 00459   [1] 00459   [1] 00459   [1] 00459   [1] 00459   [1] 00459   [1] 00459   [1] 00459   [1] 00459   [1] 00459   [1] 00459   [1] 00459   [1] 00459   [1] 00459   [1] 00459   [1] 00459   [1] 00459   [1] 00459   [1] 00459   [1] 00459   [1] 00459   [1] 00459   [1] 00459   [1] 00459   [1] 00459   [1] 00459   [1] 00459   [1] 00459   [1] 00459   [1] 00459   [1] 00459   [1] 00459   [1] 00459   [1] 00459   [1] 00459   [1] 00459   [1] 0045   [1] 0045   [1] 0045   [1] 0045   [1] 0045   [1] 0045   [1] 0045   [1] 0045   [1] 0045   [1] 0045   [1] 0045   [1] 0045   [1] 0045   [1] 0045   [1] 0045   [1] 0045   [1] 0045   [1] 0045   [1] 0045   [1] 0045   [1] 0045   [1] 0045   [1] 0045   [1] 0045   [1] 0045   [1] 0045   [1] 0045   [1] 0045   [1] 0045   [1] 0045   [1] 0045   [1] 0045   [1] 0045   [1] 0045   [1] 0045   [1] 0045   [1] 0045   [1] 0045   [1] 0045   [1] 0045   [1] 0045   [1] 0045   [1] 0045   [1] 0045   [1] 0045   [1] 0045   [1] 0045   [1] 0045   [1] 0045   [1] 0045   [1] 0045   [1] 0045   [1] 0045   [1] 0045   [1] 0045   [1] 0045   [1] 0045   [1] 0045   [1] 0045   [1] 0045   [1] 0045   [1] 0045   [1] 0045   [1] 0045   [1] 0045   [1] 0045   [1] 0045   [1] 0045   [1] 0045   [1] 0045   [1] 0045   [1] 0045   [1] 0045   [1] 0045   [1] 0045   [1] 0045   [1] 0045   [1] 0045   [1] 0045   [1] 0045   [1] 0045   [1] 0045   [1] 0045   [1] 0045   [1] 0045   [1] 0045   [1] 0045   [1] 0045   [1] 0045   [1] 0045   [1] 0045   [1] 0045   [1] 0045   [1] 0045   [1] 0045   [1] 0045   [1] 0045   [1] 0045   [1] 0045 |  |  |  |

## Besonderheiten:

- Im Feld Lieferant werden alle Kontakte aus dem Dokumenttyp Kontakt mit der Kategorie Lieferant angezeigt.
- Für die Rechnungsabgrenzung wird für die Berechnung des Arbeitsergebnisses der Leistungszeitraum (Leistungsbeginn und Leistungsende) benötigt. Wird dieser Zeitraum für die Fremdrechnung nicht definiert, findet keine Abgrenzung statt.

## Eingangsrechnungen erfassen

Das Dokument Fremdrechnung ermöglicht die Verwaltung der eingehenden Rechnungen. Diese Fremdrechnungen können in die eigene Ausgangsrechnung integriert werden. Darüber hinaus können die zugehörigen Zahlungsausgänge verwaltet werden. Nach dem Öffnen eines neuen Dokumentes vom Typ Fremdrechnung, ...

| Anlegen       |   |                   |            |
|---------------|---|-------------------|------------|
| Fremdrechnung | • |                   |            |
|               |   | Inhalt des Feldes | bestätigen |

... werden einige Felder vorbelegt. Anschließend werden die restlichen Felder gefüllt ...

| 🔀 🥐 🔟 Fremdrechnung                  |                         |  |  |  |
|--------------------------------------|-------------------------|--|--|--|
| Dokument Bearbeiten Ansicht Aktionen |                         |  |  |  |
| Stammblatt Faktura A                 | lle                     |  |  |  |
| Rechnung                             | 22                      |  |  |  |
| Bezeichnung                          |                         |  |  |  |
| Lieferant                            | - D < B × D             |  |  |  |
| Status                               | Keine Rechnung          |  |  |  |
| Zeitspanne                           | von 💽 🔸 🕅 🕅 bis 🔄 🔸 🕅 🕅 |  |  |  |
| Betrag                               | EUR                     |  |  |  |
| Brutto                               | EUR                     |  |  |  |
| Mitarbeiter                          | Schaub Peter 🗾 🖻 🔍 🛍 🗶  |  |  |  |
| Rechnungsdatum                       | 17.12.2006              |  |  |  |
| Buchungsdatum                        | 17.12.2006              |  |  |  |
| Original-Rechnung                    | $\times$                |  |  |  |
| Original-Bestellung                  |                         |  |  |  |
| Bemerkung                            |                         |  |  |  |
| Fremdrechnungspositionen             |                         |  |  |  |
| × PB <p< td=""></p<>                 |                         |  |  |  |
| Zahlungsausgänge                     |                         |  |  |  |

... und das Dokument gesichert.

| 🔀 🦻 Fremdrechnung 000459             |                                              |  |  |  |
|--------------------------------------|----------------------------------------------|--|--|--|
| Dokument Bearbeiten Ansicht Aktionen |                                              |  |  |  |
| Standard speichern                   | lle                                          |  |  |  |
| Rechnung                             | 22                                           |  |  |  |
| Bezeichnung                          | 000459                                       |  |  |  |
| Lieferant                            | Information Desire Software GmbH 🗾 🖻 🔍 🖺 🗙 🗈 |  |  |  |
| Status                               | Keine Rechnung                               |  |  |  |
| Zeitspanne                           | von 01.12.2006 ● ■ ■ bis β1.12.2006 ● ■ ■    |  |  |  |
| Betrag                               | 0,00 EUR                                     |  |  |  |
| Brutto                               | 0,00 EUR                                     |  |  |  |
| Mitarbeiter                          | Schaub Peter 🗾 🖻 🔍 🖏 🗵                       |  |  |  |
| Rechnungsdatum                       | 17.12.2006                                   |  |  |  |
| Buchungsdatum                        | 17.12.2006                                   |  |  |  |
| Original-Rechnung                    | ×                                            |  |  |  |
| Original-Bestellung                  |                                              |  |  |  |
| Bemerkung                            |                                              |  |  |  |
| Fremdrechnungspositionen             |                                              |  |  |  |
| × 66 90                              |                                              |  |  |  |
| Zahlungsausgänge                     |                                              |  |  |  |

Die einzelnen Fremdrechnungspositionen können mit Hilfe der Funktionalität "Neues Dokument" im Element Fremdrechnungspositionen ...

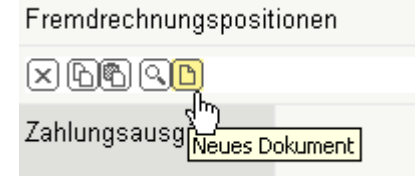

... angelegt werden.

| 🔀 🥐 🗎                       | Fremdrechnungspositionen 22-1 |  |  |  |
|-----------------------------|-------------------------------|--|--|--|
| Dokument Bearbeiten Ansicht |                               |  |  |  |
| Rechnung                    | 000459                        |  |  |  |
| Position                    | 22-1                          |  |  |  |
| Bezeichnung                 |                               |  |  |  |
| Anzahl                      |                               |  |  |  |
| Fremdleistung               | - D Q 🕅 X 🗸                   |  |  |  |
| Netto                       | EUR                           |  |  |  |
| Umsatzsteuer                | MwSt-D-Voll 🔽 🖻 🔍 🛍 🗙         |  |  |  |
| Brutto                      | EUR                           |  |  |  |
| Projekt                     | ■ 2 Q B ×                     |  |  |  |
| Kostenart                   |                               |  |  |  |
| Bemerkung                   |                               |  |  |  |
| Fakturiert                  |                               |  |  |  |

Auch hier werden wieder alle relevanten Daten für die Fremdrechnungsposition erfasst ...

| 8                | Fremdrechnungspositionen 22-1 Java-Programmierung |
|------------------|---------------------------------------------------|
|                  | Dokument Bearbeiten Ansicht                       |
| R Dokument speid | hern 459                                          |
| Position         | 22-1                                              |
| Bezeichnung      | Java-Programmierung                               |
| Anzahl           |                                                   |
| Fremdleistung    |                                                   |
| Netto            | 1.800,00 EUR                                      |
| Umsatzsteuer     | MwSt-D-Voll 🔽 🖻 🔍 🛍 🗶                             |
| Brutto           | 2.088,00 EUR                                      |
| Projekt          | 93 RM-Modul 💽 🗟 🕲 🗶                               |
| Kostenart        | Fremdleistungen 🗾 🕀 🔍 🗈                           |
| Bemerkung        |                                                   |
| Fakturiert       |                                                   |

... und das Dokument gesichert. Anschließend wird hier eine zweite Position (als Kopie der ersten Position erzeugt) und ...

| 🔀 🥐 🗏 Fremdrechnungspositionen 22-1 Java-Programmierung |                                       |  |  |  |  |
|---------------------------------------------------------|---------------------------------------|--|--|--|--|
| 🔲 🗟 🖄 🖆                                                 | 🔚 🔯 🛃 🗊 🛛 Dokument Bearbeiten Ansicht |  |  |  |  |
| Rechnung                                                | 00046 Neues Dokument aus Vorlage      |  |  |  |  |
| Position                                                | 22-1 Dokument speichern               |  |  |  |  |
| Bezeichnung                                             | Dokument kopieren                     |  |  |  |  |
| Defeichnung                                             | in Ablage übernehmen                  |  |  |  |  |
|                                                         |                                       |  |  |  |  |

... abgespeichert. Wenn bei einer Position der Rechnungsbetrag das Gesamtbudget des Projektes für den Lieferanten übersteigt, warnt das System mit einer entsprechenden Meldung.

| 🔀 🥐 🗎 Fre                                                                                                    | emdrechnungspositionen 22-2 SQL-Programmierung                                                                                            |  |  |  |
|----------------------------------------------------------------------------------------------------|----------------------------------------------------------------------------------------------------|--|--|--|
| Das Dokument Fremdrechnungspositionen 22-2 SQL-Programmierung hat 0 Fehler und 1 Warnungen   Netter Die Summe der Desitionen überschreitet isnes Limit |                                                                                                    |  |  |  |
| welches in Budge                                                                                                    | ts für das Projekt und den Lieferant gesetzt wurde                                                                                        |  |  |  |
|                                                                                                    | Dokument Bearbeiten Ansicht                                                                                                    |  |  |  |
| Dokument speichern                                                                                                    | 000459                                                                                                    |  |  |  |
| Position                                                                                                    | 22-2                                                                                                    |  |  |  |
| Bezeichnung                                                                                                    | SQL-Programmierung                                                                                                    |  |  |  |
| Anzahl                                                                                                    |                                                                                                    |  |  |  |
| Fremdleistung                                                                                                    |                                                                                                    |  |  |  |
| Netto                                                                                                    | Die Summe der Positionen überschreitet jenes Limit,<br>welches in Budgets für das Projekt und den Lieferant gesetzt wurde<br>β.700,00 EUR |  |  |  |
| Umsatzsteuer                                                                                                    | MwSt-D-Voll 🔽 🖻 🔍 🕅 🗵                                                                                                    |  |  |  |
| Brutto                                                                                                    | 4.292,00 EUR                                                                                                    |  |  |  |
| Projekt                                                                                                    | 92 QM-Modul 💽 🔁 🔍 🛍 🗙                                                                                                    |  |  |  |
| Kostenart                                                                                                    | Fremdleistungen 💌 🕒 🔍 🗈                                                                                                    |  |  |  |
| Bemerkung                                                                                                    |                                                                                                    |  |  |  |
| Fakturiert                                                                                                    |                                                                                                    |  |  |  |

Anschließend werden beide Positionen geschlossen.

| 🕺 ? 🗄                       | Fremdrechnungspositionen 22-2 SQL-Programmierung |  |
|-----------------------------|--------------------------------------------------|--|
| Dokument Bearbeiten Ansicht |                                                  |  |
| Rechnung 000459             |                                                  |  |

Nach der Definition aller Positionen, wird durch die Aktion "Fremdrechnung übernehmen", die Eingangsrechnung als gebucht definiert.

**Anmerkung:** Bei Schnittstellen zur Finanzbuchhaltung können hier auch entsprechende Buchungssätze erzeugt werden.

Projectile-Online-Handbuch - https://infodesire.net/dokuwiki/

Last update: 2019/10/25 handbuch:kapitel\_4:4.4.03\_eingangsrechnung\_erfassen https://infodesire.net/dokuwiki/doku.php?id=handbuch:kapitel\_4:4.4.03\_eingangsrechnung\_erfassen&rev=1247835812 14:09

| 🔀 🎅 📓 Fremdrechnung                                                                                                    | 1000459                                     |  |  |
|----------------------------------------------------------------------------------------------------|---------------------------------------------|--|--|
| Dokument                                                                                                    | Bearbeiten Ansicht Aktionen                 |  |  |
|                                                                                                    | Deutonom Finisten Finisten                  |  |  |
| Stammblatt Faktura Alle                                                                                                    | 02 - Fremdrechnung stornieren               |  |  |
| Rechnung                                                                                                    | 22 03 - Neue Fremdrechnung aus Storno       |  |  |
| Bezeichnung                                                                                                    | 000459 04 - Fremdrechnung löschen           |  |  |
| Lieferant                                                                                                    | Information Desire                          |  |  |
| Status                                                                                                    | Keine Rechnung                              |  |  |
| Zeitspanne                                                                                                    | von 01.12.2006                              |  |  |
| Betrag                                                                                                    | 5.500,00 EUR                                |  |  |
| Brutto                                                                                                    | 6.380,00 EUR                                |  |  |
| Mitarbeiter                                                                                                    | Schaub Peter 🗾 🖻 🔍 🖻 🗵                      |  |  |
| Rechnungsdatum                                                                                                    | 17.12.2006                                  |  |  |
| Buchungsdatum                                                                                                    | 17.12.2006                                  |  |  |
| Original-Rechnung                                                                                                    | ×                                           |  |  |
| Original-Bestellung                                                                                                    |                                             |  |  |
| Bemerkung                                                                                                    | ×                                           |  |  |
| Fremdrechnungspositionen                                                                                                    |                                             |  |  |
| × ┣іі́ Q.D 1-272 (( ( ))                                                                                                    | ווּע<br>Bezeichnung ⊖ Netto ⊖ Proiekt       |  |  |
| 🗎 1 🗖 22-1 Java-                                                                                                    | Programmierung 1.800,00 93 RM-Modul 🔄 🖻 🕅 🗵 |  |  |
| Netto: Die Summe der Positionen überschreitet jenes Limit,<br>welches in Budgete für des Breiskt und des Lieferent gesetzt wurde |                                             |  |  |
| 22-2 SQL-F                                                                                                    | Programmierung 3.700,00 92 QM-Modul         |  |  |
| Zahlungsausgänge                                                                                                    |                                             |  |  |

Nach der Aktion ändert sich der Status (von Keine Rechnung auf Rechnung fakturiert), die Eingangsrechnung wird schreibgeschützt und ein Datensatz für den Zahlungsausgang wird erzeugt.

1.800,00 93 RM-Modul

3.700,00 92 QM-Modul

| 🖄 🗊 🛛 Dokum                          | nent Bearbeiten Ansicht Aktionen |  |
|--------------------------------------|----------------------------------|--|
| Stammblatt Faktura                   | Alle                             |  |
| Rechnung                             | 22                               |  |
| Bezeichnung                          | 000459                           |  |
| Lieferant                            | Information Desire Software GmbH |  |
| Status                               | Rechnung fakturiert              |  |
| Zeitspanne                           | von 01.12.2006 bis 31.12.2006    |  |
| Betrag                               | 5.500,00 EUR                     |  |
| Brutto                               | 6.380,00 EUR                     |  |
| Mitarbeiter                          | Schaub Peter                     |  |
| Rechnungsdatum                       | 17.12.2006                       |  |
| Buchungsdatum                        | 17.12.2006                       |  |
| Original-Rechnung                    |                                  |  |
| Original-Bestellung                  |                                  |  |
| Bemerkung                            |                                  |  |
| Fremdrechnungspositionen             |                                  |  |
| Position ⇔ Bezeichnung ⇔ Netto ⇔ Pro |                                  |  |

Java-Programmierung

SQL-Programmierung

Netto: Die Summe der Positionen überschreitet jenes Limit,

口 🙎 💷 000459

**B** 

welches in Budgets für das Projekt und den Lieferant gesetzt wurde

8

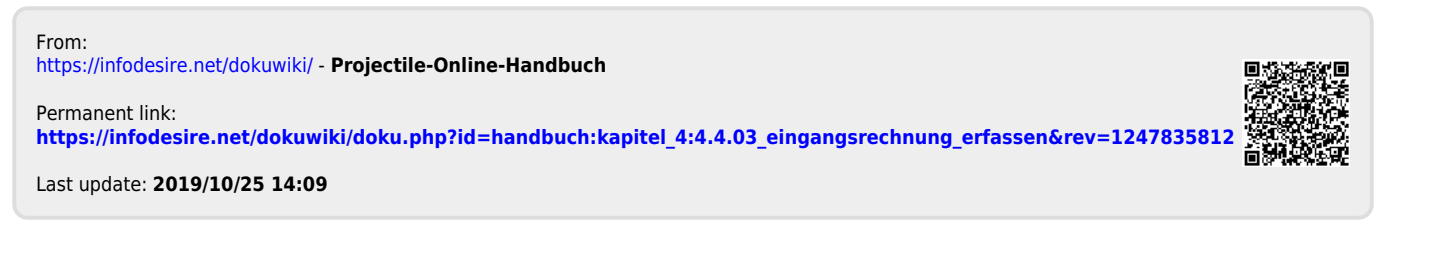

S

🗄 1 🗖

2

22-1

22-2

Zahlungsausgänge

iii

Fremdrechnung 000459